Go to your Sponsored Projects *My Work* page.

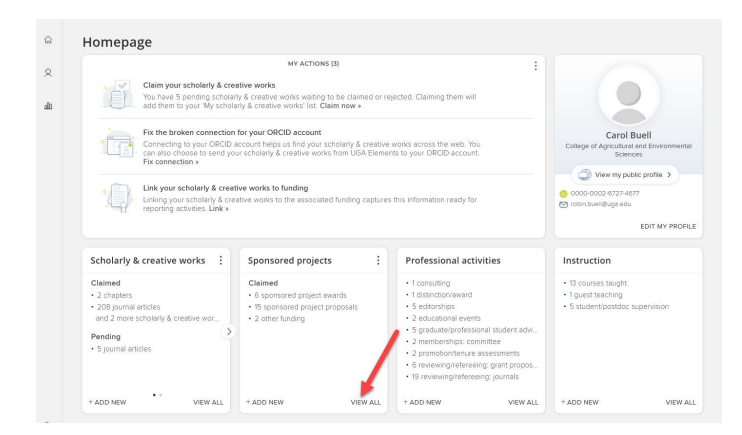

Find the Sponsored Project you want to link, go to the *Relationships* tab and click the Add button (plus sign)

| life history in the model syst                  | em rice                                                             | tems and 🛛 🖓 🖑 |
|-------------------------------------------------|---------------------------------------------------------------------|----------------|
|                                                 | USERS                                                               |                |
| BUELL, Carol R<br>Has principal<br>investigator |                                                                     |                |
| 2 ×                                             |                                                                     | •              |
|                                                 | BUELL, Carol R<br>Has principal<br>investigator<br>© CLAIMED<br>Z X | USERS          |

## Select User from the link options

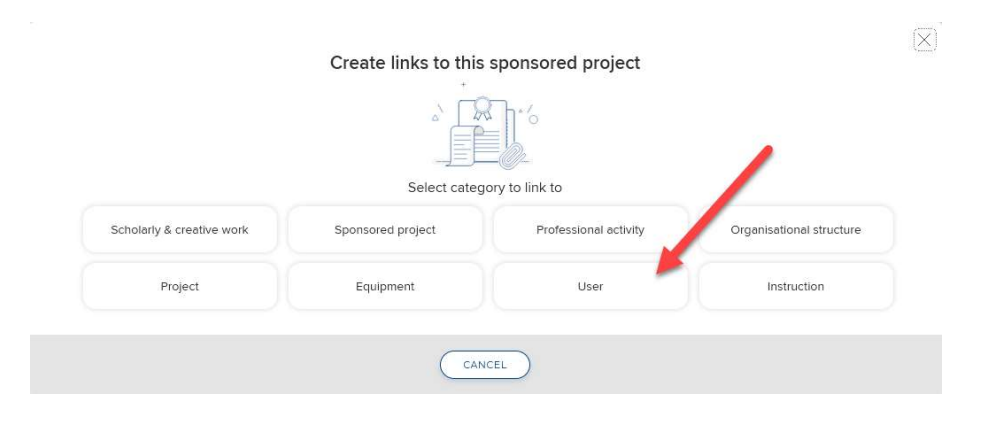

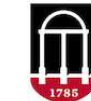

## Create a relationship between a User and a Grant

Use the filter to find the person's name, then check the box to select them

| 🚺 Li                                                                                                    | nk users to                       | this sponsored project                          |            |                 |                     |      | 1 filter has been set. | Reset filter |
|----------------------------------------------------------------------------------------------------|-----------------------------------|-------------------------------------------------|------------|-----------------|---------------------|------|------------------------|--------------|
| Use the filters to search for users to associate with this sponsored project. Once selected, you can use the drapdown on the Link Selected button to<br>solid truthick has of calibration should be scalard. |                                   |                                                 | Filters    |                 |                     |      |                        |              |
| Select Wi                                                                                                    | nich type of t                    | elationship should be created.                  |            |                 |                     |      | Name                   |              |
| int by: La                                                                                                    | st name (A to                     | Z) ~                                            |            |                 |                     |      | hamilton, j            |              |
| ) v res                                                                                                    | ✓ results per page 1-10 of 12 1 2 |                                                 |            |                 | Reset filters       |      |                        |              |
| Select all                                                                                                    | l on page                         |                                                 |            | % Link Selected | ✓ S Unlink Selected | Done | <b>†</b>               |              |
|                                                                                                    | HAMILTON<br>Staff                 | I, Jacob Q                                      |            |                 |                     |      |                        |              |
|                                                                                                    | HAMILTON                          | l, Jahi D Q                                     |            |                 |                     |      |                        |              |
|                                                                                                    | HAMILTON<br>Grady Coll            | I, James F Q<br>ege of Journalism and Mass Com  | munication |                 |                     |      |                        |              |
|                                                                                                    | HAMILTON<br>Staff                 | I, Jamie Q                                      |            |                 |                     |      |                        |              |
|                                                                                                    | HAMILTON<br>Staff                 | I, Jana Q                                       |            |                 |                     |      |                        |              |
|                                                                                                    | HAMILTON                          | I, Jeffrey L Q                                  |            |                 |                     |      |                        |              |
| - 2                                                                                                    | HAMILTON                          | l, Jennifer Q                                   |            |                 |                     |      |                        |              |
| . 0                                                                                                    | HAMILTON<br>College of            | I, John P Q<br>Agricultural and Environmental S | ciences    |                 |                     |      |                        |              |

Link the **Link Selected** button and choose the relationship type.

| elect which type of relationship should be created.                       | a project. Once selected, you can use the dropdown on the Link Selected b | Filters           |  |
|---------------------------------------------------------------------------|---------------------------------------------------------------------------|-------------------|--|
|                                                                           |                                                                           | Name              |  |
| by: Last name (A to Z) 🖌                                                  | hamilton, j                                                               |                   |  |
| ✓ results per page                                                        | 1-10 of 12                                                                | 1 2 Reset filters |  |
| elect all on page                                                         | S Link Selected S Unlink Selected ↓                                       | Done              |  |
| HAMILTON Jacob 0                                                          | Funded by                                                                 |                   |  |
| Staff                                                                     | Senior/key personnel                                                      |                   |  |
| HAMILTON, Jahi D Q                                                        | 07                                                                        |                   |  |
| Staff                                                                     | Principal investigator<br>of                                              |                   |  |
| HAMILTON, James F Q<br>Grady College of Journalism and Mass Communication | n Co-investigator of                                                      |                   |  |
| LIAMUTON Jamie O                                                          | Consultant on                                                             |                   |  |
| Staff                                                                     | Sponsor of                                                                |                   |  |
| HAMILTON, Jana Q<br>Staff                                                 |                                                                           |                   |  |
| HAMILTON, Jeffrey L Q<br>Staff                                            | HAMILTON, Joffrey L Q.<br>Staff                                           |                   |  |
| HAMILTON, Jennifer Q<br>Staff                                             |                                                                           |                   |  |

A request will be submitted to the linked User, with the option for them to *Claim* or *Reject* the record. You will see them now listed on the record's *Relationships* tab.

| Understanding the gene<br>life history in the model | etic mechanisms und<br>l system rice       | lerlying transitions of mating systems and | ♡ @ :    |          |                       |
|-----------------------------------------------------|--------------------------------------------|--------------------------------------------|----------|----------|-----------------------|
|                                                     |                                            | USERS                                      |          |          |                       |
| HAMILTON, John P                                    | BUELL, Carol R                             |                                            |          |          |                       |
| Has consultar                                       | Has principal<br>investigator<br>Ø CLAIMED |                                            |          |          |                       |
| $\checkmark$ X                                      | ∠ ×                                        |                                            | <b>A</b> | $\Theta$ | <b>UGA Elements</b>   |
| SUMMARY LABELS (0)                                  | RELATIONSHIPS (2)                          | SOURCES (1) HISTORY (1)                    |          |          | UNIVERSITY OF GEORGIA |